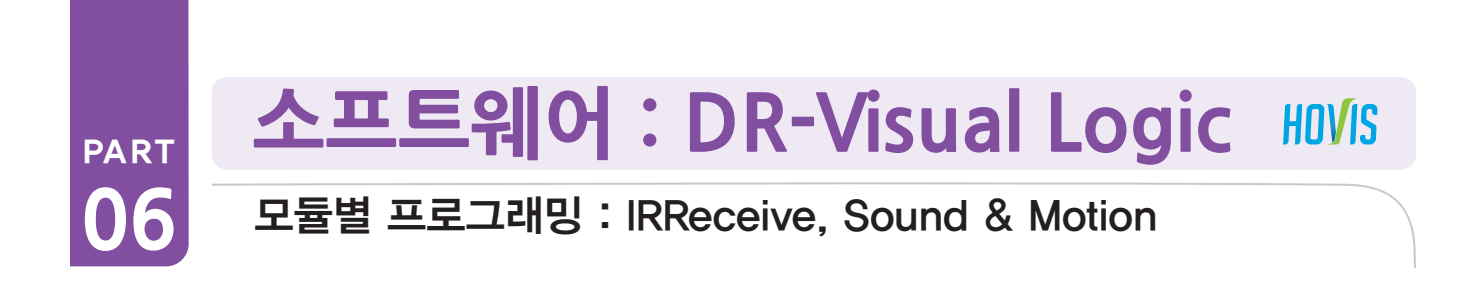

IRReceive, Sound & Motion 예제 따라하기(Sound 예제로 설명, Motion 예제 설명생략 리모콘 번호 매칭)IRRecieve Module 의 Data 값의 번호는 오른쪽 리모콘의 키와 매칭됩니다.

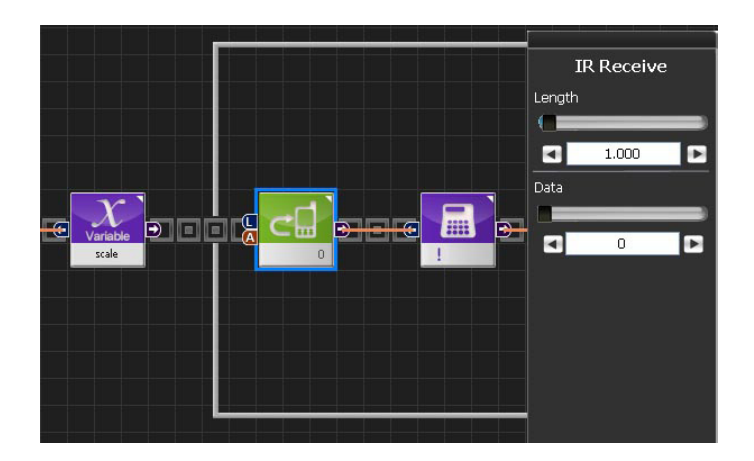

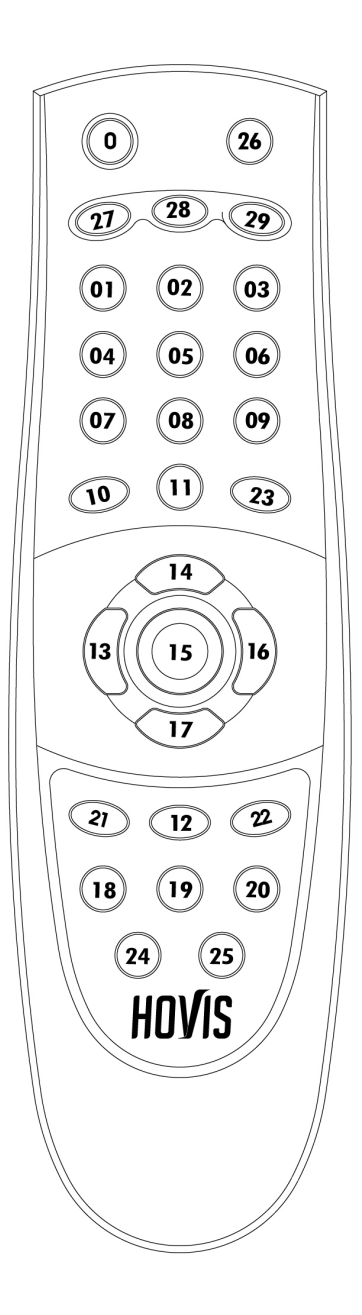

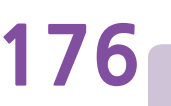

Hovis 리모컨의 키맵은 왼쪽 그림과 같습니다. IR Receive 모듈의 Data가 왼쪽의 키 숫자에 대응됩니다. 가령 왼쪽 위의 전원 버튼을 누르면 Data 0이 DRC로 들어오게 됩니다. 이 때 사용자는 IR Receive 모듈에서 Data를 0으로 설정해서 Switch 모듈의 입력으로 연결하면, 전원 버튼을 눌렀을 때 로봇이 어떤 행동을 할 것인지를 프로그래밍 할 수 있습니다.

리모컨에는 채널이 있어서, 리모컨의 채널과 DRC에 설정 된 채널이 같아야만 리모컨 데이터를 받을 수 있습니다, 리모컨의 채널은 1~0의 숫자 + OK를 동시에 누름으로써 설정할 수 있으며, DRC의 채널은 MPSU Ram Data의 RmcChannel 값을 바꾸어 설정할 수 있습니다. 리모컨의 숫자에 대응되는 RmcChannel 값은 아래와 같습니다.

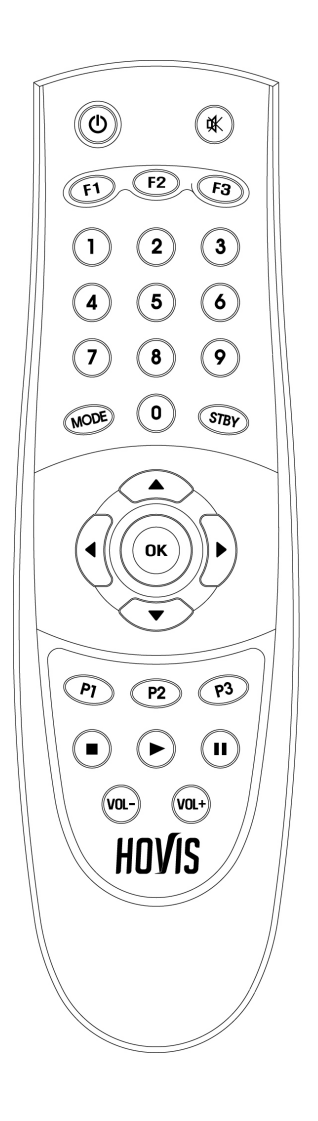

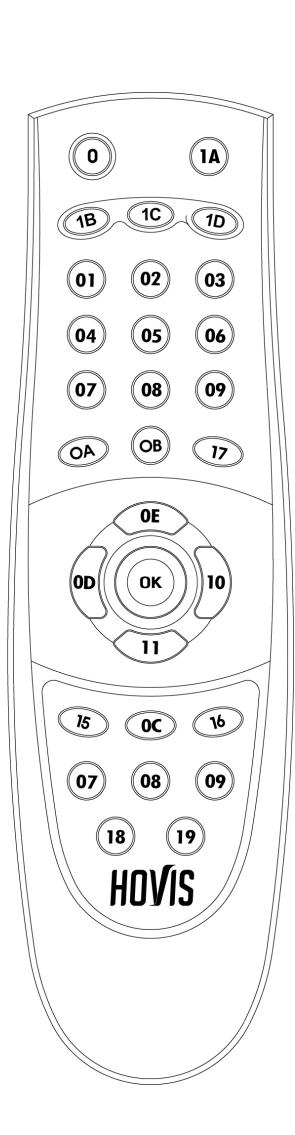

| RmcChannel 값 |
|--------------|
| 97(0×61)     |
| 98(0x62)     |
| 99(0×63)     |
| 100(0x64)    |
| 101(0x65)    |
| 102(0x66)    |
| 103(0x67)    |
| 104(0x68)    |
| 105(0x69)    |
| 106(0x6A)    |
|              |

#### 예제설명

리모컨의 번호와 Sound 음을 매칭시켜서 도레미파솔라시도 (1번~8번) 음이 나오게 하는 프로그램입니다. 도레미 음은 Motion > Sound 모듈에서 Note의 Pitch 값에 따라 음이 달라집니다. DRC 제어기 음높이는 총 0번에서 37번까지 있으 며, 총 3옥타브까지 음을 낼 수 있습니다.

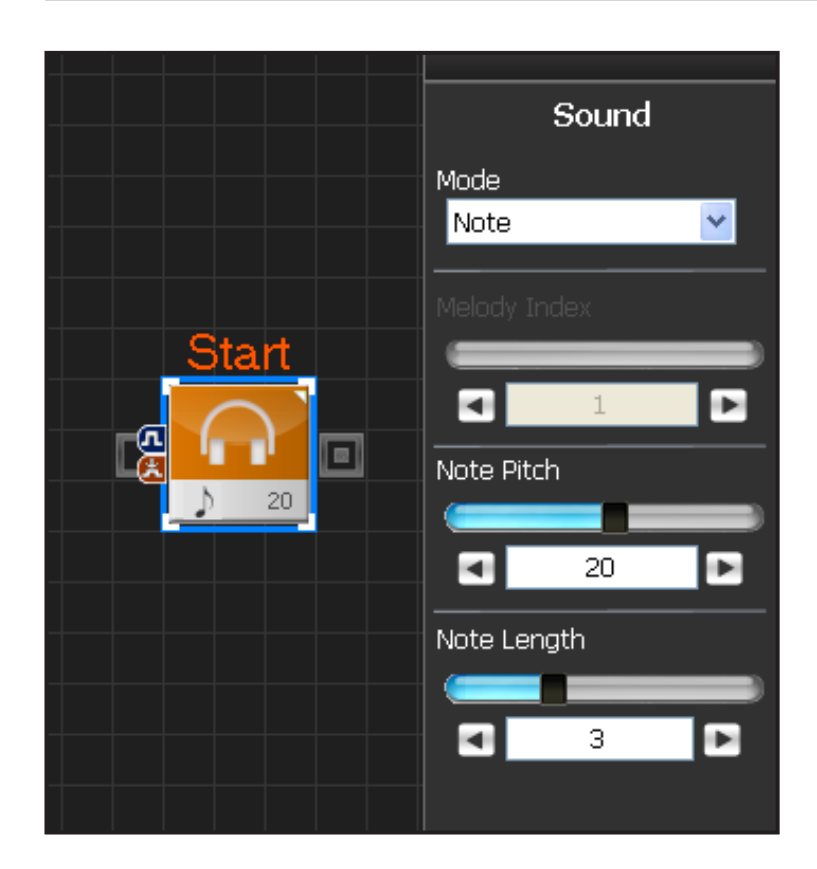

## 00 Sound 속성창

Motion > Sound 모듈을 선택합니다. Mode 에는 Melody 와 Note 가 있습니다. Melody 는 저장되어있는 편집음 리스트중에 하나를 선택하 여 플레이합니다. Mode 에서 Note 는 자체적인 36개의 음을 가져와서 사용할 때 선택합니다. 아래 표를 참조하세요

Note Pitch 는 0번에서 37번까지 선택합니다. 총 3옥 타브로 구성됩니다. Note Length 는 음의 박자를 의미합니다. 32분음표 에서 온음표까지 선택할 수 있습니다. 아래 표를 참조하세요.

| Note | Pitch | ( 음높이 | ) |
|------|-------|-------|---|
|------|-------|-------|---|

| 번호 | 0  |    |    |    |    |    |    |    |    |    |    |    |    |
|----|----|----|----|----|----|----|----|----|----|----|----|----|----|
| 계명 | 무음 |    |    |    |    |    |    |    |    |    |    |    |    |
| 번호 | 1  | 2  | 3  | 4  | 5  | 6  | 7  | 8  | 9  | 10 | 11 | 12 |    |
| 계명 | 도  | 도# | 레  | 레# | 미  | 파  | 파# | 솔  | 솔# | 라  | 라# | 시  |    |
| 번호 | 13 | 14 | 15 | 16 | 17 | 18 | 19 | 20 | 21 | 22 | 23 | 24 |    |
| 계명 | 도  | 도# | 레  | 레# | 미  | 파  | 파# | 솔  | 솔# | 라  | 라# | 시  |    |
| 번호 | 25 | 26 | 27 | 28 | 29 | 30 | 31 | 32 | 33 | 34 | 35 | 36 | 37 |
| 계명 | 도  | 도# | 레  | 레# | 미  | 파  | 파# | 솔  | 솔# | 라  | 라# | 시  | 도  |

#### Note Length (음길이)

| 번호          | 0         | 1         | 2          | 3        | 4         | 5        | 6         | 7        | 8         | 9      |
|-------------|-----------|-----------|------------|----------|-----------|----------|-----------|----------|-----------|--------|
| Raw<br>Data | 6         | 12        | 18         | 24       | 36        | 48       | 72        | 96       | 144       | 192    |
| 시간<br>(ms)  | 38.4      | 76.8      | 115.2      | 153.6    | 230.4     | 307.2    | 460.8     | 614.4    | 921.6     | 1228.8 |
| 음표          | 32분<br>음표 | 16분<br>음표 | 점16분<br>음표 | 8분<br>음표 | 점8분<br>음표 | 4분<br>음표 | 점4분<br>음표 | 2분<br>음표 | 점2분<br>음표 | 온음표    |

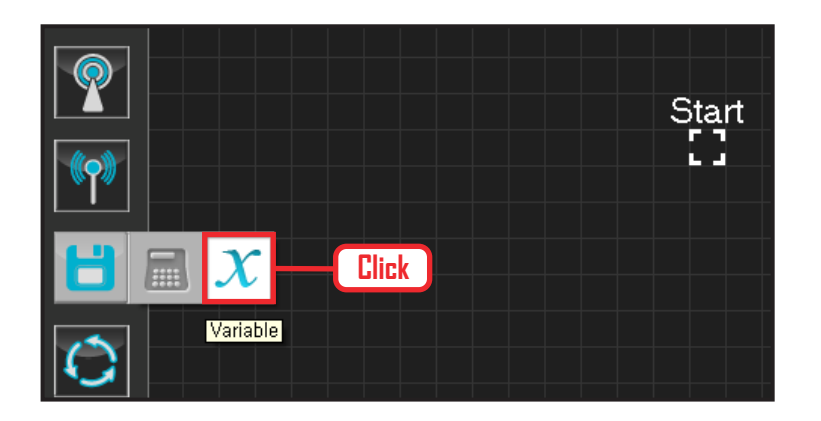

## **01** 변수 지정

Data > Variable 모듈을 클릭합니다.

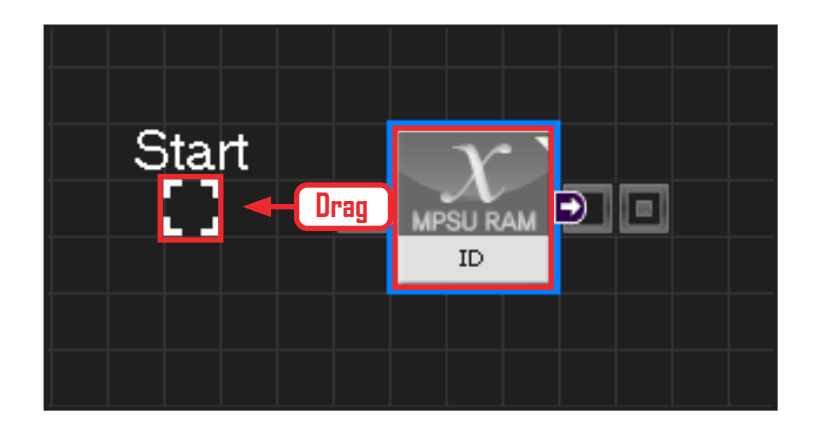

#### 02 시작

모듈의 왼쪽 연결선을 Start Point 에 드래그하여 정확 히 도킹을 시킵니다.

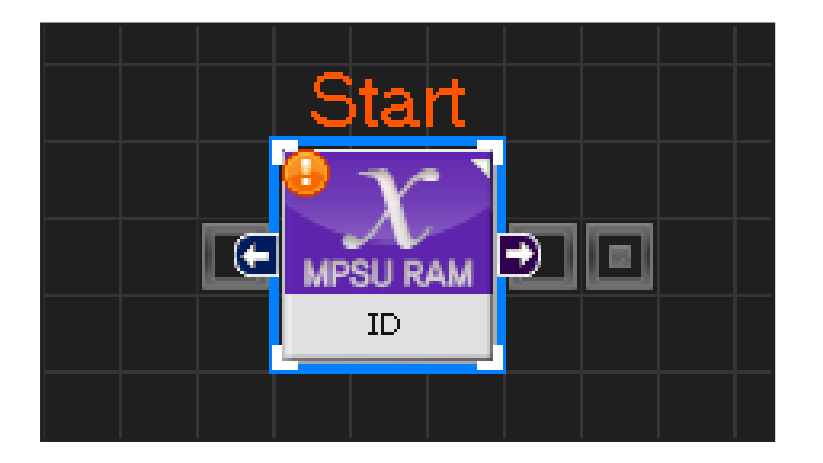

#### 03 프로그래밍 시작

모듈과 Start Point 가 정확히 도킹하면 왼쪽과 같이 활성화된 칼라 이미지 모듈로 변합니다. 그럼 프로그래밍이 시작되었다는 의미입니다.

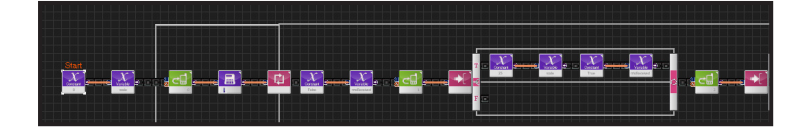

#### 04 전체 프로그래밍

리모컨과 버저를 이용한 전체 프로그래밍입니다.

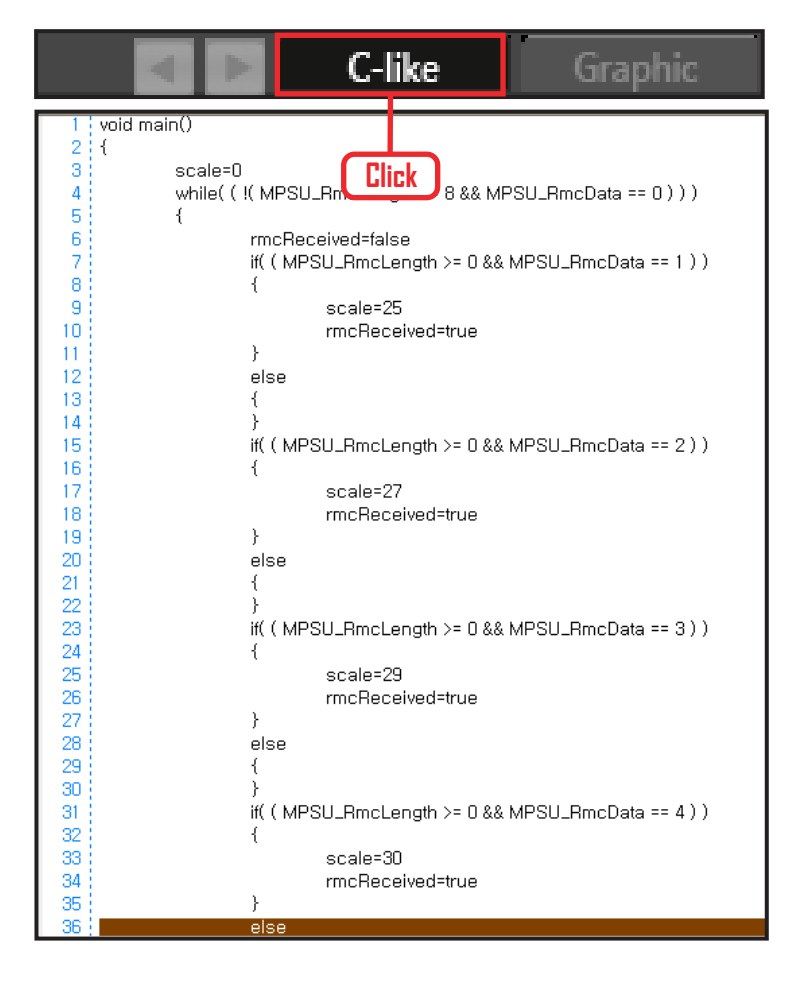

#### 05 C-Like 보기

오른쪽 상단의 Graphic 탭에서 C-like 탭을 클릭하 면 왼쪽과 같은 Task 프로그래밍 화면이 나옵니다. IRReceive 리모컨과 사운드를 이용한 전체 프로그 래밍 화면입니다.

C와 유사한 문법 구조를 가지고 있으므로 C 문법 선 행학습 효과도 있습니다.

각 모듈별로 클릭하면 커서가 따라서 움직이므로 모 듈별로 Text로 어떻게 변환하는지 확인할 수 있습니다

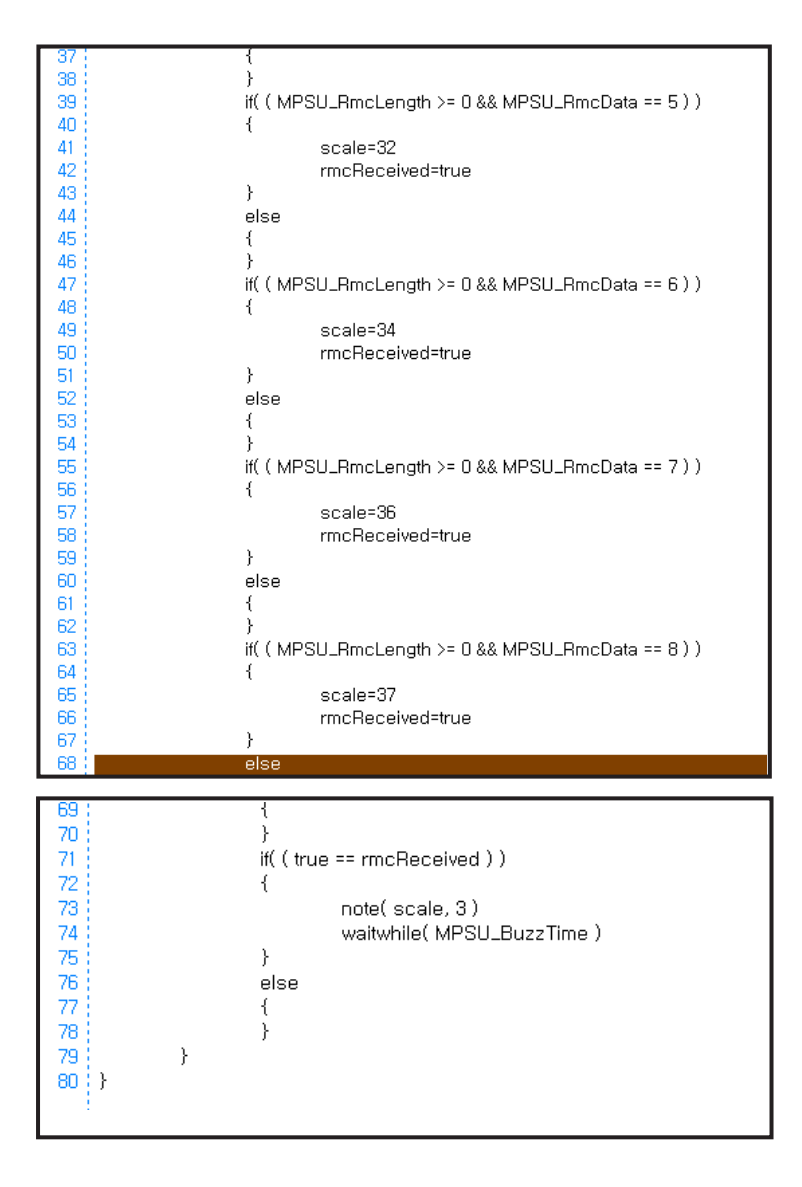

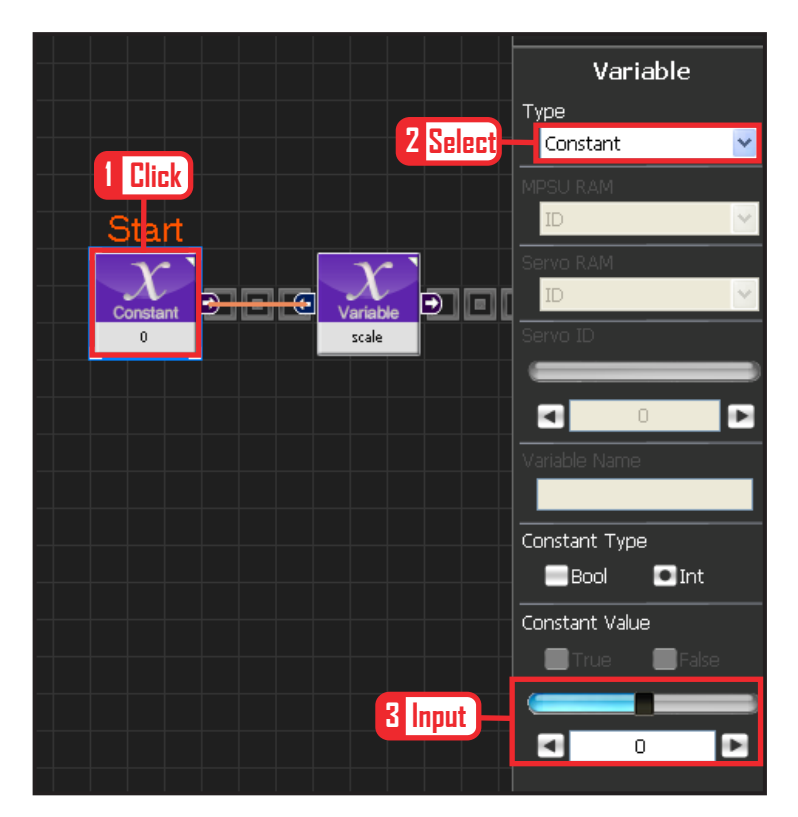

#### **06** 상수 설정

플레이할 음계의 변수를 선언하는 과정입니다.

Data)Variable 을 선택합니다. Type : Constant 로 선택합니다. Constant Value : 0 으로 설정합니다.

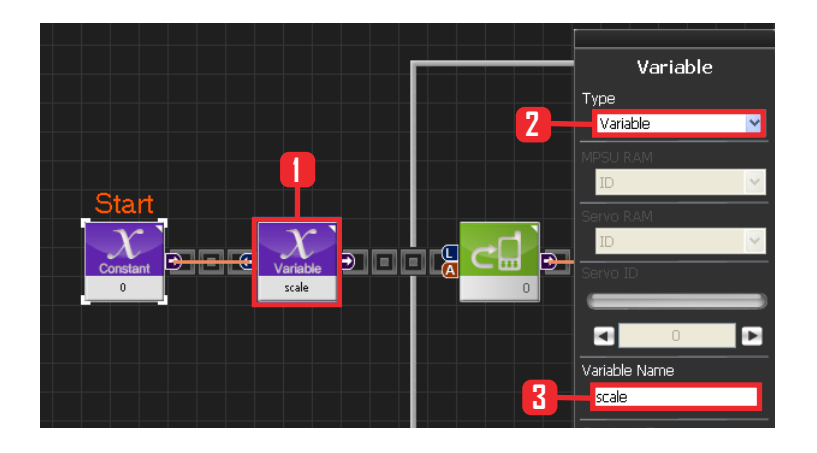

## 07 변수명

Play할 음계의 변수 이름을 지정합니다.

Data 〉 Variable 을 선택합니다. Type:Variable 로 선택합니다. Variable Name:scale 로 입력합니다.

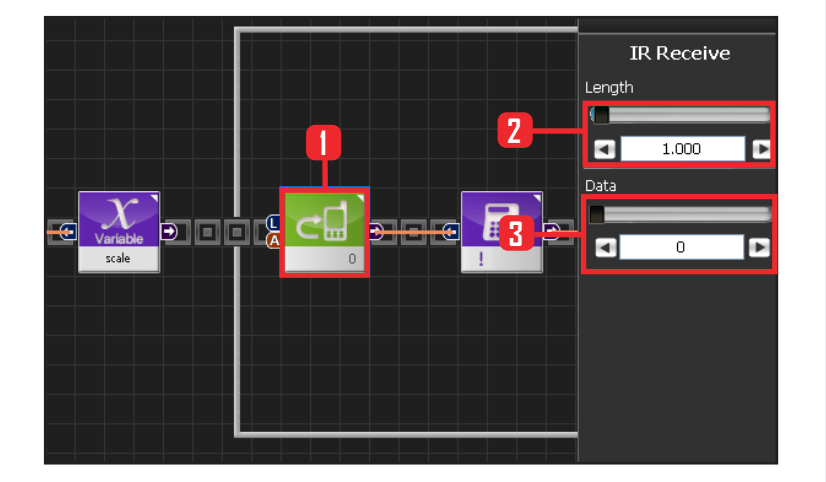

#### **08** While 문 예외 조건

리모컨 0번을 길게 누르면 빠져나옵니다.

Communication)IRReceive 모듈을 선택합니다. Length : 1,000 으로 설정합니다. 1초동안 누른다는 의미입니다.

Data : 0 으로 설정합니다. 전원버튼을 누른다는 의 미입니다.

전원버튼을 1초 이상 길게 누르면 이 모듈의 Output 값은 true가 되고, 아닌경우 false 입니다.

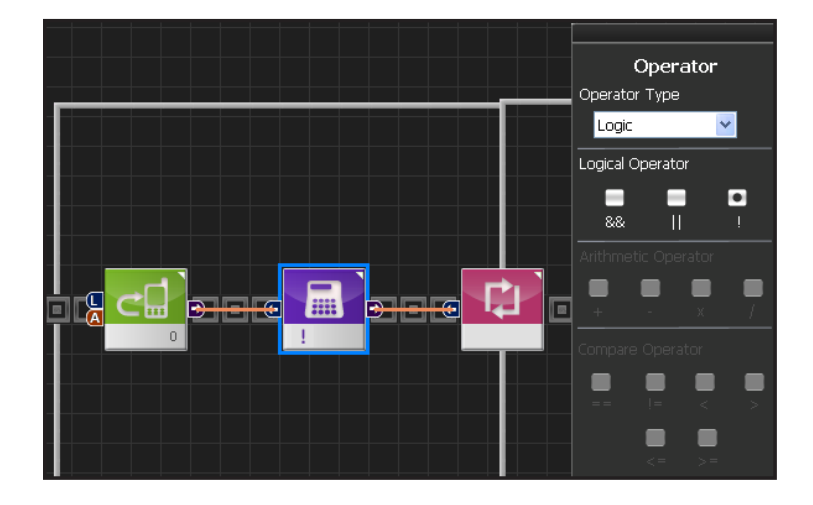

## 09 ! 연산자 설정

! 은 true / false 값을 반대로 만들어 줍니다. 따라서 IRReceive 모듈의 출력값이 반대가 되어 while문의 입력으로 들어갑니다.

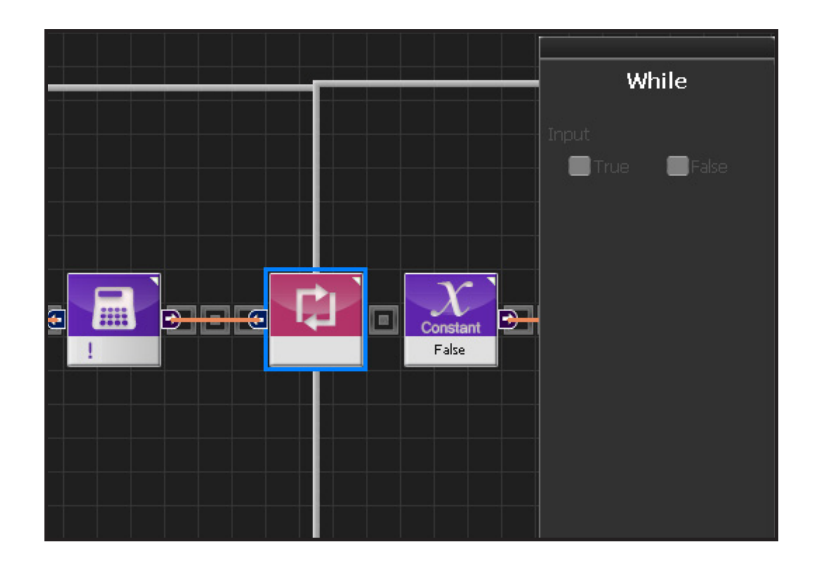

#### 10 While 조건반복

앞에 조건에 따라 반복을 합니다.

입력이 true이면 계속 뒤의 내용을 반복합니다. !연 산자를 거치므로 IRReceive 모듈의 Output이 false 이면 반복하고, true 이면 loop를 빠져 나옵니다. 즉 전원 버튼을 1초 이상 누르면 반복문을 빠져나오는 것 입니다.

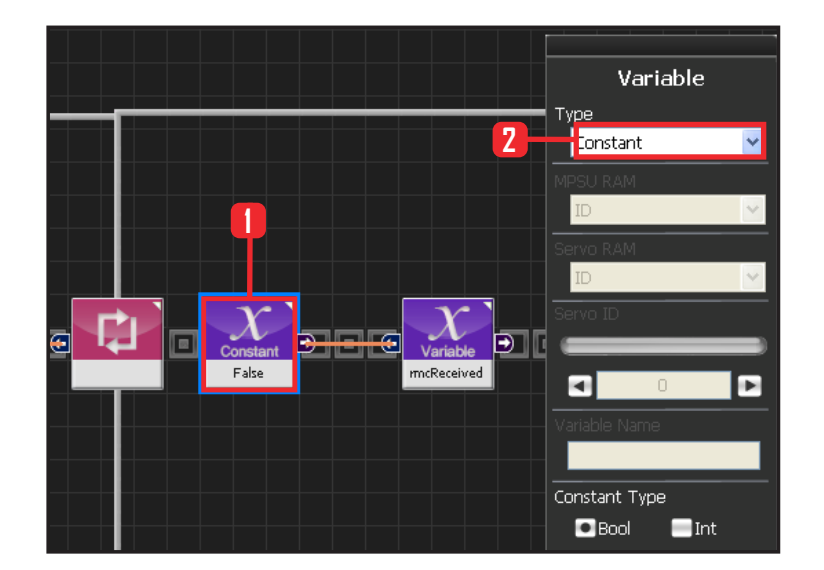

#### 11 리모컨 입력 변수 초기화

리모컨을 입력받았다는 변수를 설정합니다.

Data > Variable 모듈을 선택합니다. Type : Contant 를 선택합니다. Constant Type 은 Bool 로 설정합니다. Bool 은 참 과 거짓을 나타내는 자료형입니다. Constant Value : False 를 선택합니다

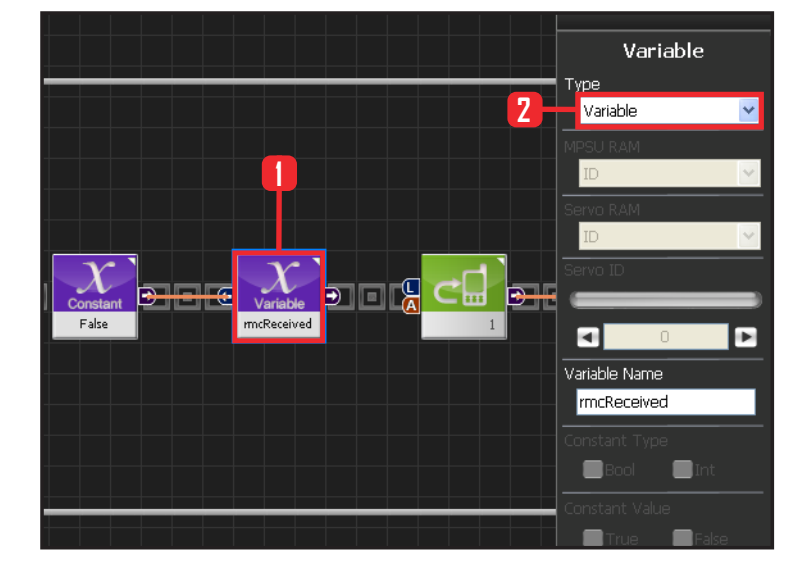

## 12 리모컨 입력 초기 변수

Data 〉 Variable 을 선택합니다. Type : Variable 로 선택합니다. Variable Name : mcReceived 로 입력합니다 mcReceived 는 loop에서 1~8의 리모콘 입력을 받았 다는 것을 표시하는 변수명으로서, loop(반복) 처음에 는 false로 초기화하고, loop(반복)이 끝날때쯤 검사해 서 true 이면 음표가 플레이 됩니다.

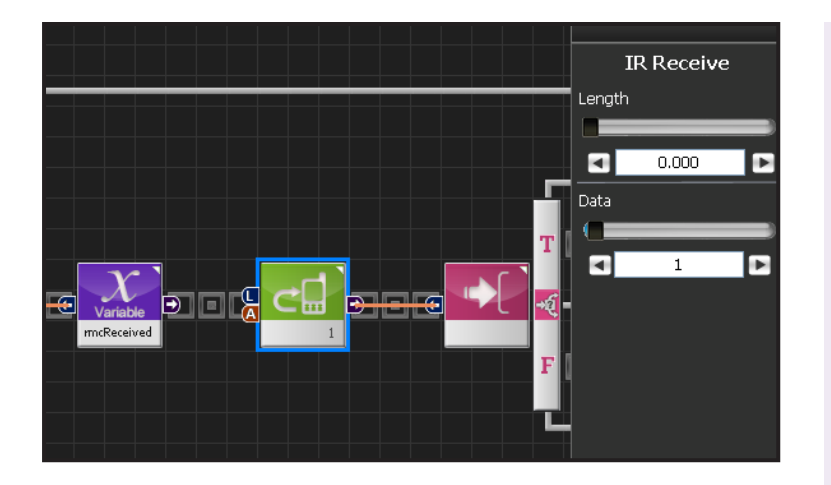

### 13 1번 리모컨

1번 리모컨이 눌렀는지 검사합니다.

Communication〉IRReceive 모듈을 선택합니다. Length : 0.000 으로 설정합니다. Data : 1 로 설정합니다. 1번 버튼을 의미합니다..

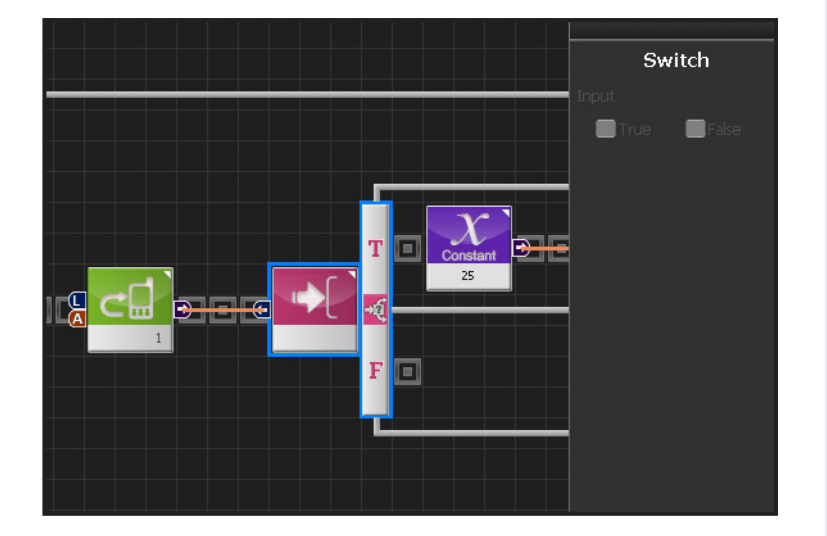

### 14 IF 조건문

True 이면 실행합니다.

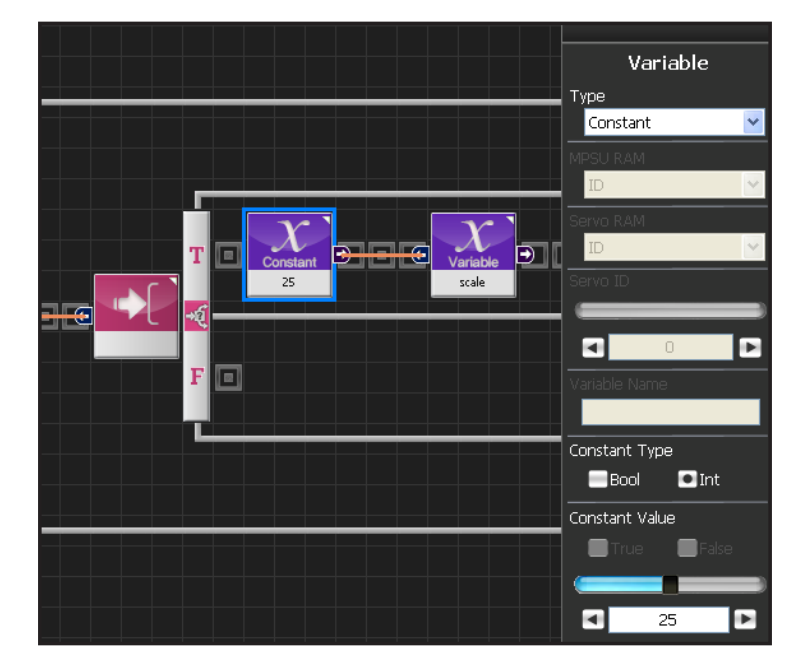

84

## 15 "도" 음 저장

앞에서 설명한 Note Pitch ( 3옥타브 음 ) 번호가 25 번이면 도 음을 의미합니다. Scale 값을 도 로 바꿔줍니다.

Data〉Variable 모듈을 선택합니다. Type : Contant 를 선택합니다. Constant Type 은 int 로 설정합니다. Constant Value : 25 를 선택합니다. 25는 음계 "도" 를 나타냅니다.

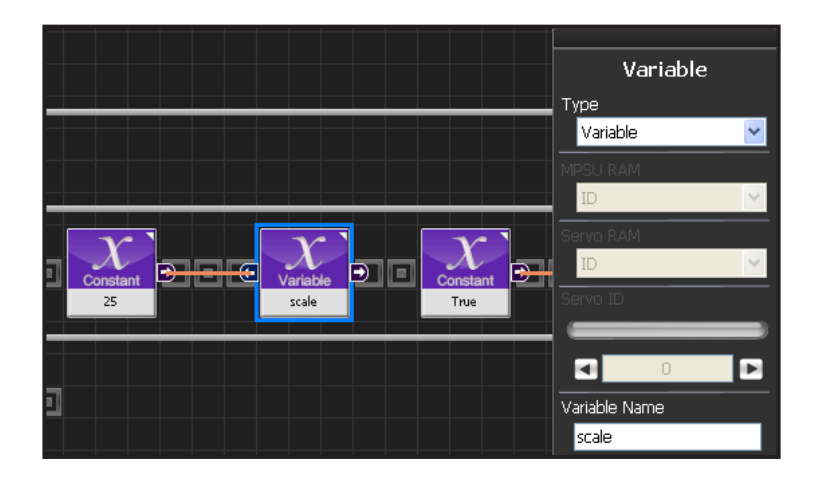

## 16 scale

Play할 음계의 변수 이름은 scale 로 동일합니다.

Data > Variable 을 선택합니다. Type : Variable 로 선택합니다. Variable Name : scale 로 입력합니다.

앞 상수 25 값을 input connecter 로 입력받습니다.

# 17 리모컨 받았음을 저장

변수 mcRecieved 가 True 이면 1~8번 버튼중 하나가 눌렀다는 것을 의미합니다.

Data > Variable 모듈을 선택합니다. Type : Contant 를 선택합니다. Constant Type 은 Bool 로 설정합니다. Constant Value : True 를 선택합니다.

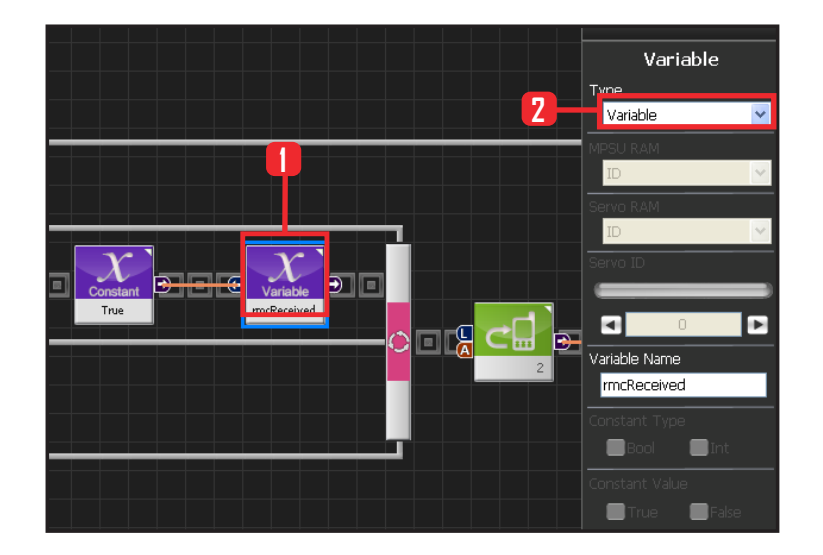

## 18 리모컨 받았음을 저장

Data > Variable 을 선택합니다. Type : Variable 로 선택합니다. Variable Name : rmcReceived로 동일합니다.

앞상수 true값을 input connertor로 입력 받습니다.

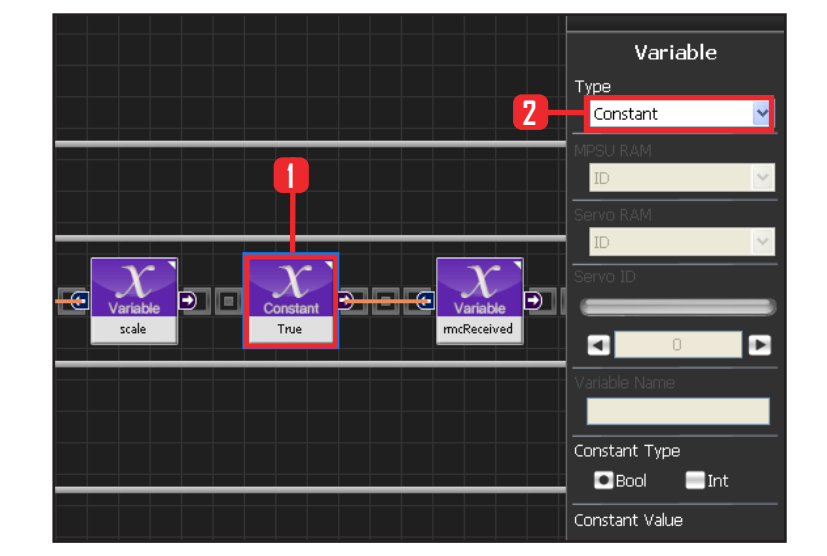

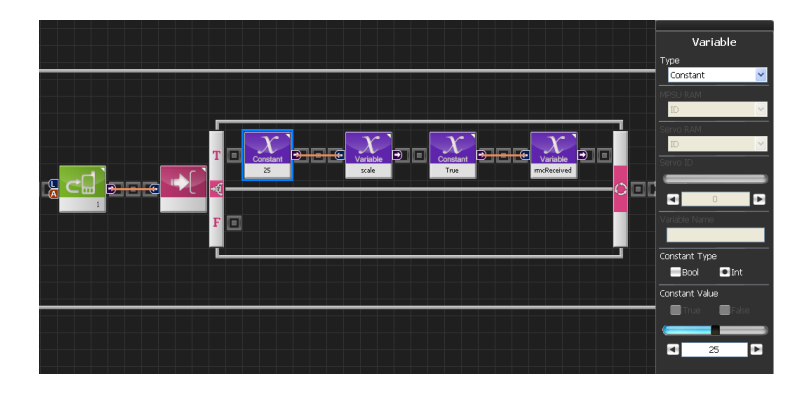

## **19** 1번 -> "도" 음

리모컨 1번을 눌렀을 때 '도' 음을 Scale에 저장하는 프 로그래밍 입니다.

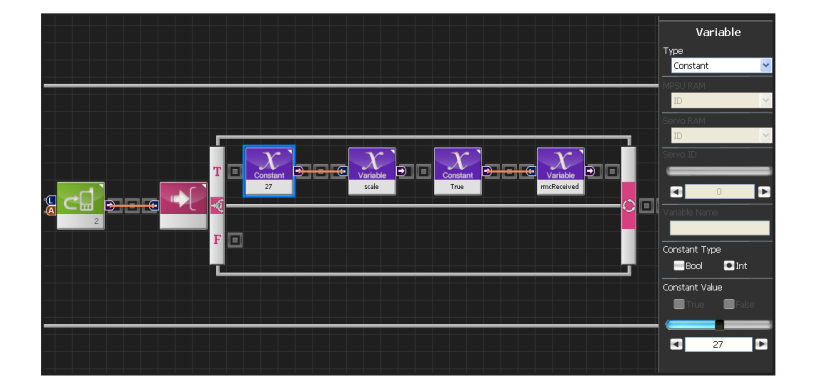

### 20 2번 -> "레" 음

리모컨 2번을 눌렀을 때 '레' 음을 Scale에 저장하는 프로 그래밍 입니다. Scale = 27 번이 '레' 음입니다.

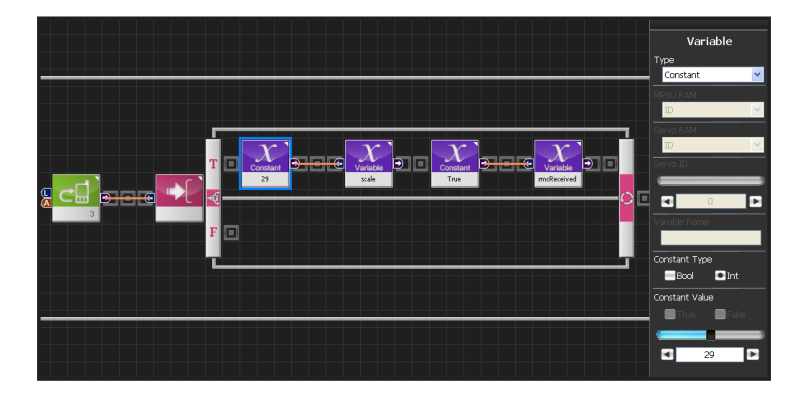

#### 21 3번-> "미" 음

리모컨 3번을 눌렀을 때 '미' 음을 Scale에 저장하는 프 로그래밍 입니다. Scale = 29 번이 '미' 음입니다.

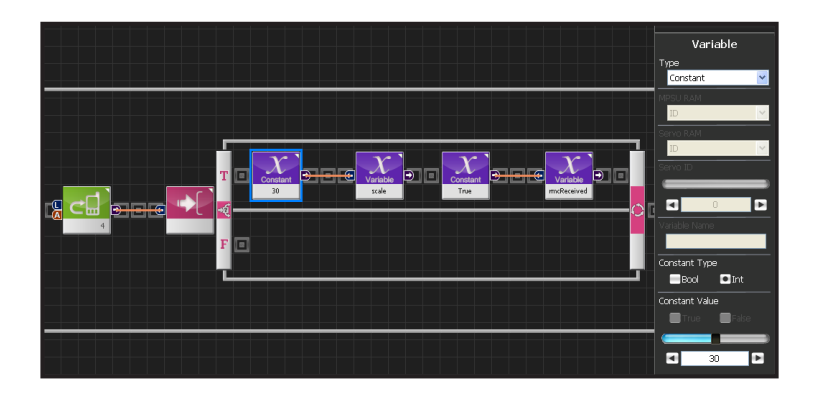

## 22 4번 -> "파" 음

리모컨 4번을 눌렀을 때 '파' 음을 Scale에 저장하는 프 로그래밍 입니다. Scale = 30 번이 파' 음입니다.

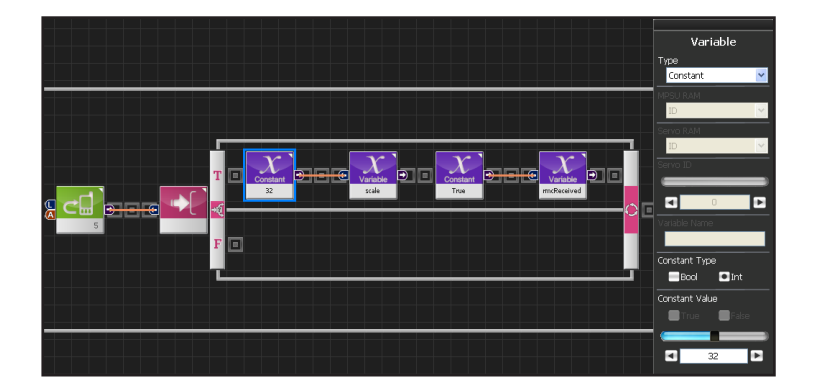

## 23 5번 -> "솔" 음

리모컨 5번을 눌렀을 때 '솔' 음을 Scale에 저장하는 프 로그래밍 입니다. Scale = 32 번이 '솔' 음입니다

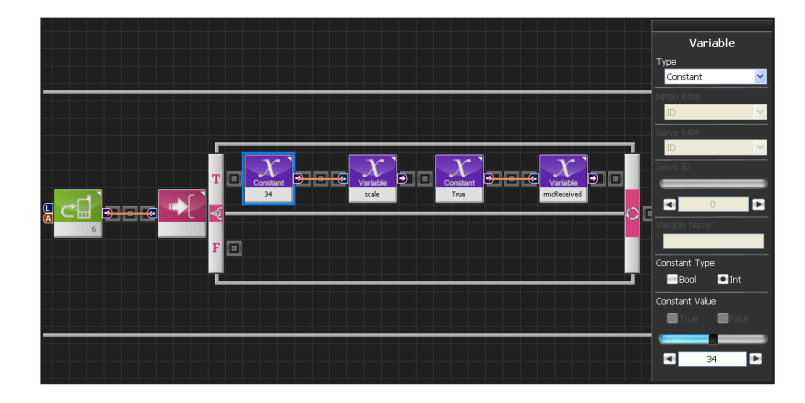

## 24 6번 -> "라" 음

리모컨 6번을 눌렀을 때 '라' 음을 Scale에 저장하는 프 로그래밍 입니다. Scale = 34 번이 '라' 음입니다 .

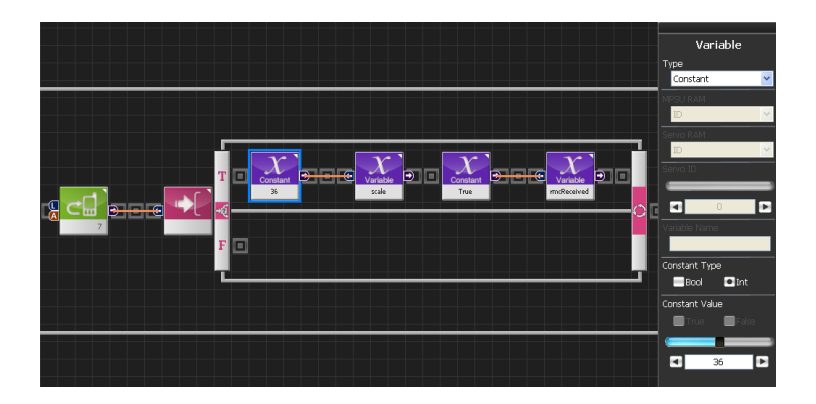

## 25 7번-> "시" 음

리모컨 7번을 눌렀을 때 '시' 음을 Scale에 저장하는 프 로그래밍 입니다. Scale = 36 번이 '시' 음입니다

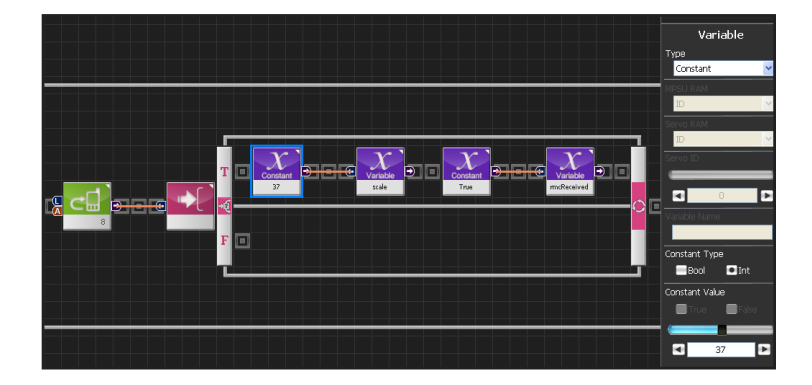

## 26 8번 -> "도" 음

리모컨 8번을 눌렀을 때 '도' 음을 Scale에 저장하는 프로 그래밍 입니다. Scale = 37 번이 '도' 음입니다 .

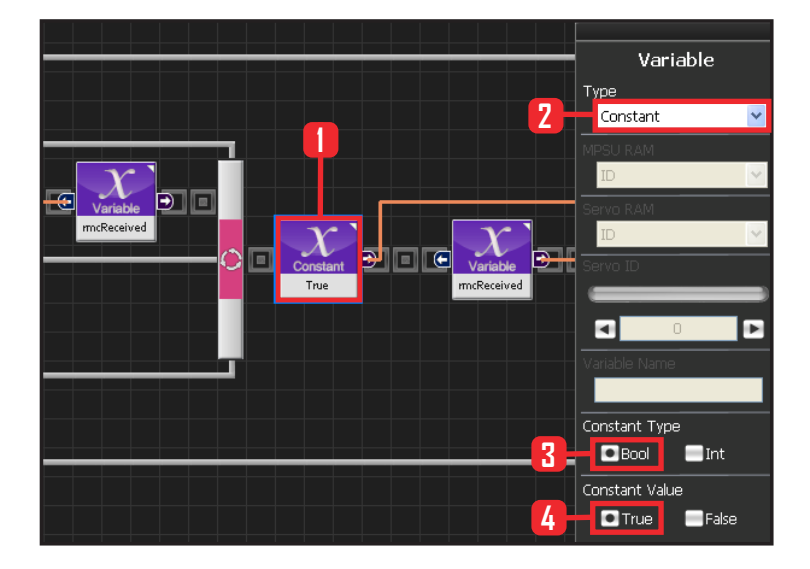

188

#### 27 rmcReceived 가 True 일 때

rmcReceived 가 True 일 때 앞서 음 높이 값을 저장 한 scale 값을 note 에 넣어줘서 음이 나오게 합니다.

Data 〉 Variable 모듈을 선택합니다. Type : Contant 를 선택합니다. Constant Type 은 Bool 로 설정합니다. Bool 은 참 과 거짓을 나타내는 자료형입니다. Constant Value : True 를 선택합니다

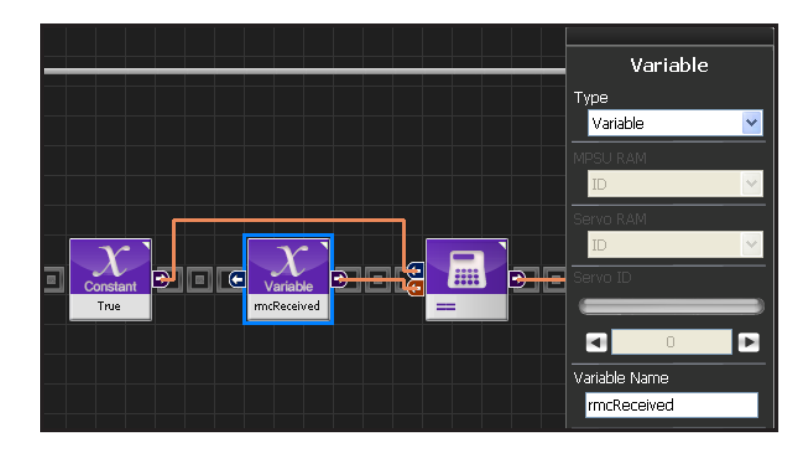

#### 28 rmcReceived 가 True 일 때

rmcReceived 변수 명은 동일합니다.

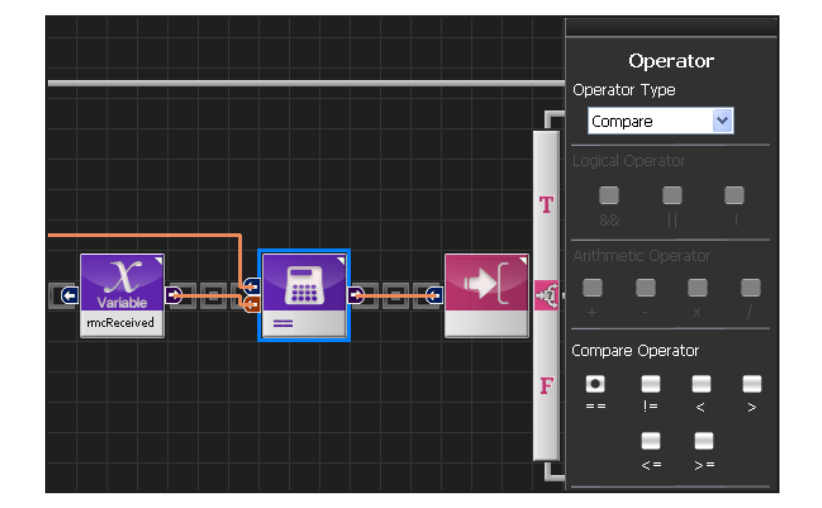

### 29 비교연산자 ==

Data > Operator 모듈을 선택합니다. Operator Type : Compare 를 선택합니다. Compare Operator 는 --- 를 선택합니다.

rmcReceived = = true 라는 의미이며, "rmcReceived 가 true 와 같다"를 나타냅니다.

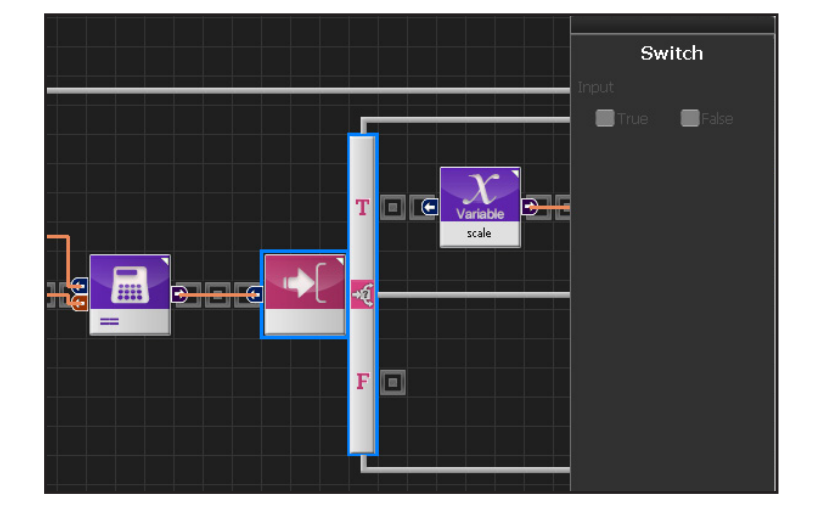

### **30** Switch IF 분기문

True 이면 실행합니다.

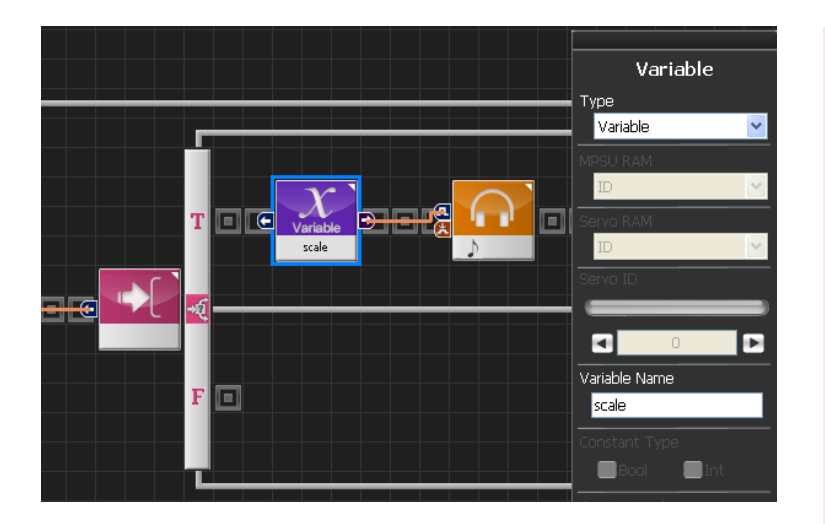

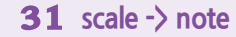

Scale 값을 Note 에 넣어주는 과정입니다.

변수 scale 모듈을 만듭니다.

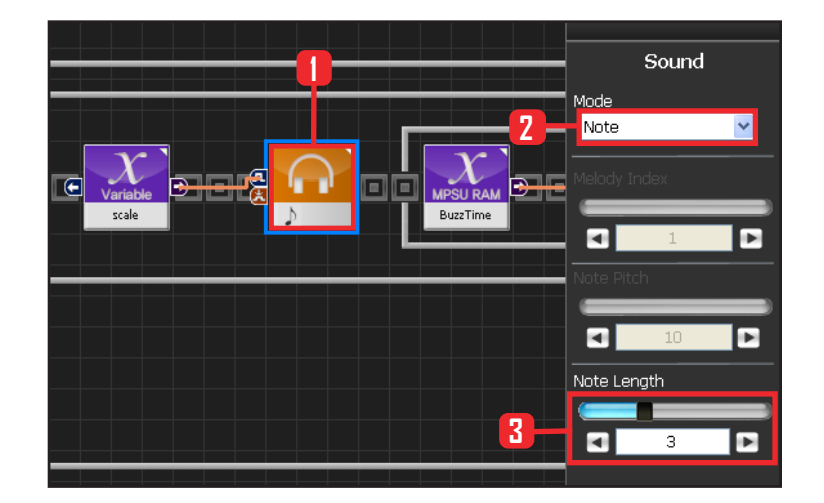

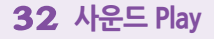

Scale 값을 note 에 넣어줘 소리가 나오게 합니다.

Motion > Sound 모듈을 선택합니다. Note Length : 3을 선택합니다. 8분음표를 뜻하며 153.6ms 동안을 합니다.

앞서 리모컨으로 부터 입력받은 버튼에 따라 scale 값을 다르게 저장하였고, 그 scale 값을 Note Pitch 넣어주면 거기에 해당하는 음계가 울립니다.

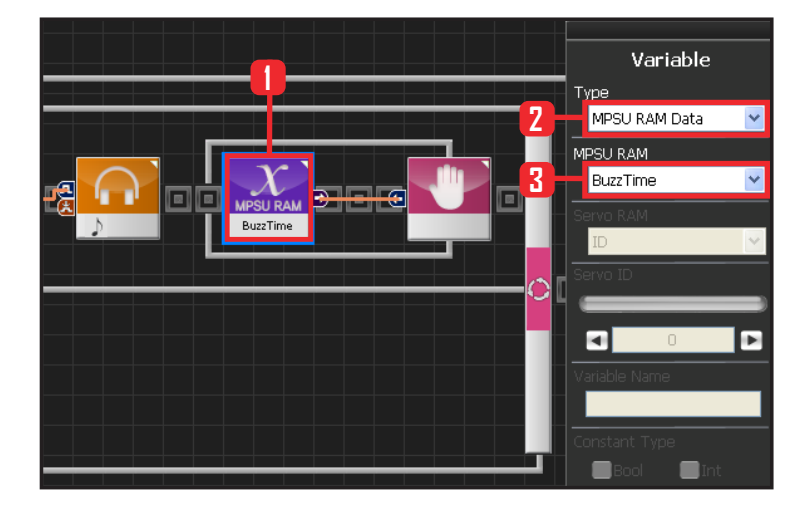

90

#### **33** BuzzTime

MPSU RAM Data 에 BuzzTime 은 음이 울리고 있는 지 여부를 판단하고 기다립니다.

BuzzTime은 버져가 울리기 시작할때 특정값이 된 후 에 6.4ms마다 1씩 줄어듭니다.

0이 아닐 때 버져가 울리고 있는 상태가 되고, 0일 때 버저가 안 울리고 있는 상태가 됩니다.

음표에 따른 초기 BuzeTime 값은 두번째 페이지의 음길이 표에서 "Raw Data"를 참조하시면 됩니다.

Data > Variable 을 선택합니다. Type : MPSU RAM Data 를 선택합니다. MPSU RAM : BuzzTime 을 선택합니다.

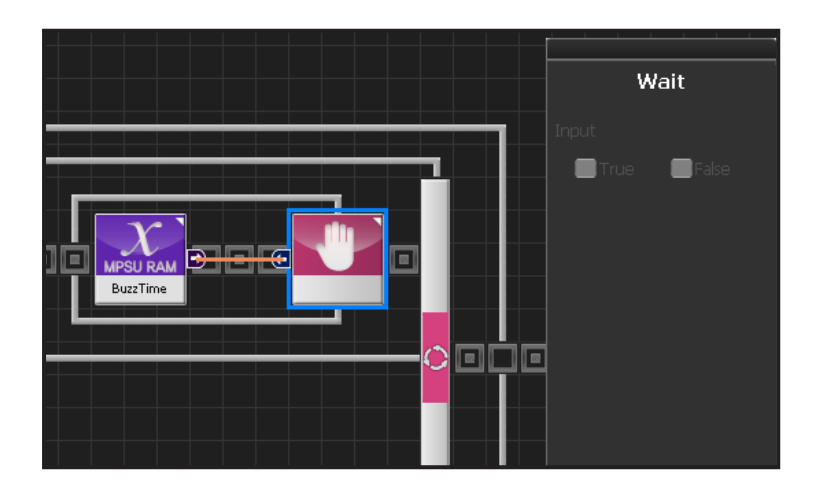

#### 34 Wait

Buzztime이 0이 될때까지, 즉 소리가 끝날 때까지 기 다립니다

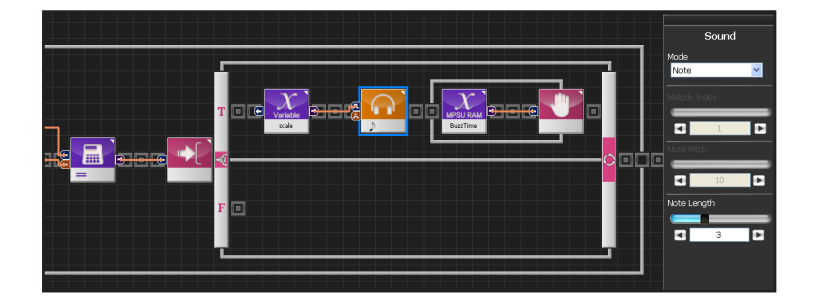

## 35 음이 나오는 과정

rmcReceived 가 True일때 scale에 저장된 값을 Sound 모듈에 입력하여 Sound 모듈에서 해당음이 발생합니 다.

그 음은 BuzzTime 으로 종료를 확인하고 다시 처음으 로 돌아갑니다.

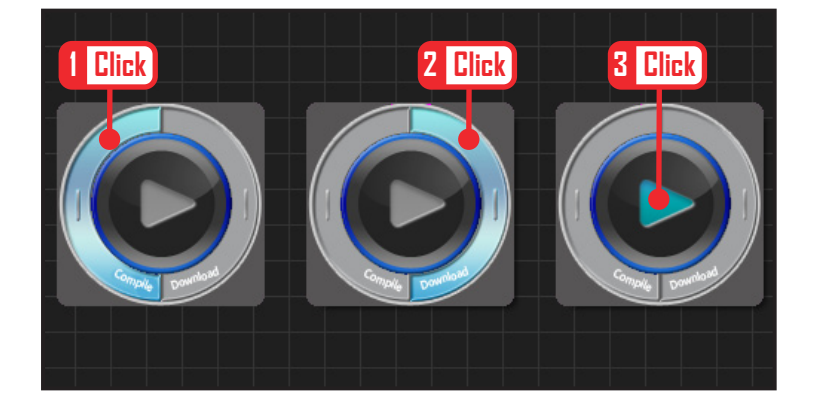

## 36 컴파일, 다운로드, 실행

왼쪽 클릭하여 컴파일 시킵니다. 에러가 없으면 오른 쪽 클릭하여 로봇에 다운로드 시킵니다. 다운로드 완 료되면 가운데 화살표 실행버튼을 눌러 로봇에서 실 행시킵니다.

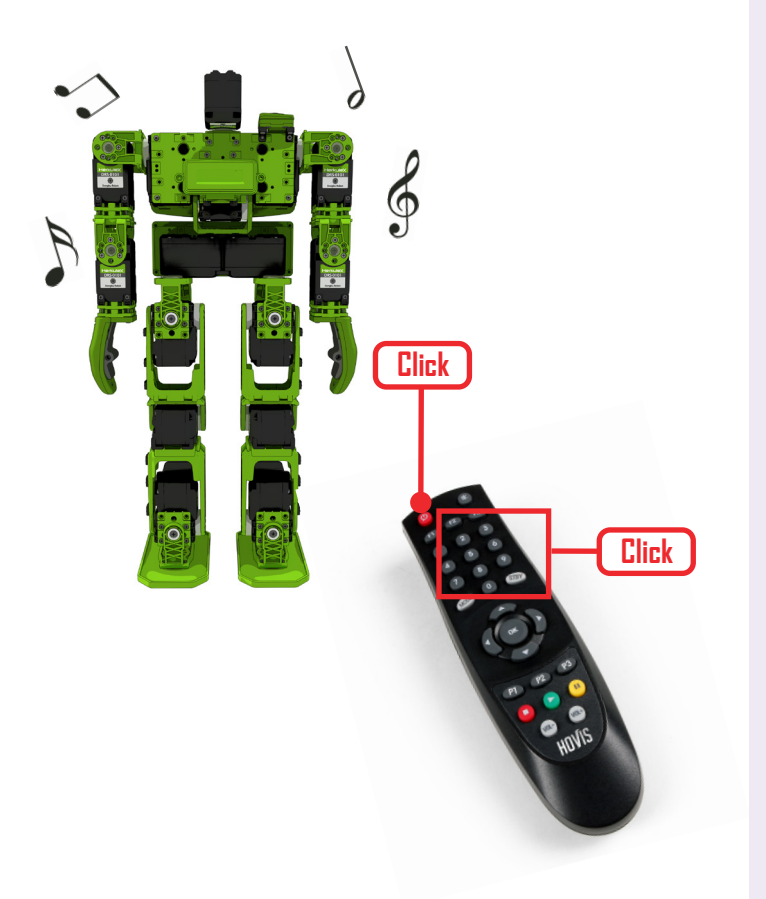

## **37** 로봇동작

리모컨 1~8버튼을 누르면 음계를 실행하고, 전원 버 튼을 길게 누르면 Task가 종료됩니다.